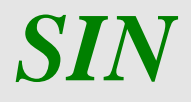

# Emergenza Xylella - Aiuto alle imprese agricole Art. 6 Reimpianto olivi zona infetta – – Manuale utente –

Settembre 2020

| Versione 1.0   | Pagina  |
|----------------|---------|
| del 30/09/2020 | 1 di 18 |

| R.T.I.                                          | RTI-AGE-CONEV-MUT-OCA-BAS-ALM-B001-01-01 |
|-------------------------------------------------|------------------------------------------|
| Emergenza Xylella – Aiuto alle imprese agricole | Settembre 2020                           |
| - Art. 6 Reimpianto olivi zona infetta - 2020   |                                          |
| Manuale Utente                                  |                                          |

# Sommario

| 1 Introduzione                                                                 | 3  |
|--------------------------------------------------------------------------------|----|
| 1.1 RUOLI DELL'APPLICAZIONE                                                    | 3  |
| 2 RICERCA AZIENDA                                                              | 4  |
| 2.1 RICERCA AZIENDA - PER SOGGETTO                                             | 4  |
| 2.1 RICERCA AZIENDA - PER ATTO                                                 | 5  |
| 2.2 LISTA ATTI                                                                 | 6  |
| 2.3 NUOVO ATTO / NUOVA DOMANDA DI AIUTO INDIVIDUALE                            | 7  |
| 2.1 NUOVA DOMANDA DI AIUTO COLLETTIVA                                          | 8  |
| 3 ANAGRAFICA (spalla sinistra)                                                 | 9  |
| 3.1 Stampa provvisoria                                                         | 9  |
| 3.2 STAMPA DEFINITIVA                                                          | 9  |
| 3.3 RISTAMPA                                                                   | 10 |
| 3.4 ANNULLA BARCODE                                                            | 10 |
| 3.5 RILASCIO                                                                   | 10 |
| 3.6 RILASCIO CON OTP                                                           | 10 |
| 3.7 RILASCIO CON OTP DA APP                                                    | 10 |
| 3.8 RILASCIO CON FIRMA DIFFERITA                                               | 11 |
| 3.9 RICEVUTA ACCETTAZIONE                                                      | 11 |
| 3.10 Rettifica Domanda                                                         | 11 |
| 4 COORDINATE BANCARIE (spalla sinistra)                                        | 12 |
| 5 RAPPRESENTANTE LEGALE (spalla sinistra)                                      | 12 |
| 6 DATI SETTORIALI (spalla sinistra) - domanda di adesione/di aiuto individuale | 13 |
| 6.1 QUADRO B                                                                   | 13 |
| 6.2 QUADRO B1 - SOLO PER LA DOMANDA DI ADESIONE                                | 13 |
| 6.3 QUADRO S                                                                   | 14 |
| 6.4 QUADRO K                                                                   | 14 |
| 7 DATI SETTORIALI (spalla sinistra) - domanda di aiuto collettiva              | 15 |
| 8 STAMPA MULTIPLA                                                              | 15 |
| 9 RILASCIO MULTIPLO                                                            | 15 |
| 10 FUNZIONI ACCESSORIE                                                         | 16 |
| 10.1 DOMANDE DA STAMPARE                                                       | 17 |
| 10.2 DOMANDE STAMPATE                                                          | 17 |
| 10.3 DOMANDE RILASCIATE                                                        |    |

| Versione 1.0   | Pagina  |
|----------------|---------|
| del 30/09/2020 | 2 di 18 |

| R.T.I.                                                                                           | RTI-AGE-CONEV-MUT-OCA-BAS-ALM-B001-01-01 |
|--------------------------------------------------------------------------------------------------|------------------------------------------|
| Emergenza Xylella – Aiuto alle imprese agricole<br>- Art. 6 Reimpianto olivi zona infetta - 2020 | Settembre 2020                           |
| Manuale Utente                                                                                   |                                          |

### 1 Introduzione

Il Piano di intervento per il rilancio del settore agricolo e agroalimentare nei territori colpiti da Xylella, D.M. 14 febbraio 2019, n. 1785, definisce l'insieme delle misure da adottare sul territorio nazionale allo scopo di contrastare la diffusione di Xylella fastidiosa e gli interventi da effettuare ai fini del rilancio del settore agricolo e agroalimentare delle aree colpite dal batterio della Regione Puglia.

II D.M. 6 marzo 2020, n. 2484, ha introdotto, tra i vari articoli, l'Art. 6 Reimpianto olivi per concedere un contributo per la sostituzione di piante di olivo danneggiate dalla batteriosi con piante di olivo di cultivar ed ecotipi dichiarati resistenti o tolleranti all'organismo specificato dal Comitato Fitosanitario Nazionale, limitatamente alla sola "zona infetta".

Tale aiuto può essere richiesto sia in forma individuale, sia in forma collettiva da Associazioni di Produttori, costituite in forma di cooperative agricole olearie e/o organizzazioni di produttori del settore dell'olio d'oliva e delle olive da tavola riconosciute ai sensi del Decreto Ministeriale n. 86483 del 24 novembre 2014 e s.m.i.

Il presente documento descrive le esigenze dell'utente e individua il modo più opportuno per soddisfarle, in riferimento all'intervento 'Emergenza Xylella – Aiuto alle imprese agricole - Art. 6 Reimpianto olivi zona infetta - 2020'.

#### 1.1 RUOLI DELL'APPLICAZIONE

Gli utenti abilitati al servizio possono avere i seguenti ruoli:

- 1. Compilazione Domande Xylella Imprese
- 2. Stampa Domande Xylella Imprese
- 3. Rilascio Domande Xylella Imprese
- 4. Consultazione Domande Xylella Imprese
- 5. Compilazione Domande come Utente Qualificato
- 6. Compilazione Domande come Libero Professionista

Il responsabile delle utenze, attraverso il cruscotto delle utenze, potrà attribuire a ciascun utente i ruoli di pertinenza.

| Versione 1.0   | Pagina                |
|----------------|-----------------------|
| del 30/09/2020 | <b>3</b> di <b>18</b> |

| R.T.I.                                                                                           | RTI-AGE-CONEV-MUT-OCA-BAS-ALM-B001-01-01 |
|--------------------------------------------------------------------------------------------------|------------------------------------------|
| Emergenza Xylella – Aiuto alle imprese agricole<br>- Art. 6 Reimpianto olivi zona infetta - 2020 | Settembre 2020                           |
| Manuale Utente                                                                                   |                                          |

# 2 RICERCA AZIENDA

### **Compilazione Atto**

| 9 Utente: I | Ricerca Azienda                                                                          | Stampa Multipla | Rilascio Multiplo | Funzioni Accessorie |           |
|-------------|------------------------------------------------------------------------------------------|-----------------|-------------------|---------------------|-----------|
|             | Ricerca                                                                                  |                 |                   |                     |           |
|             | Tipologia atto INDENNITA COMPENS. FRANTOI - SCHEDA VERIFICA AZIENDALE Anno Campagna 2020 |                 |                   |                     |           |
|             | (*) Valorizzare uno dei carr                                                             | npi di ricerca  |                   |                     |           |
|             | Per Soggetto:                                                                            |                 |                   |                     |           |
|             | <b>CUAA:</b> (*)                                                                         |                 |                   |                     |           |
|             | Denominazione: (                                                                         | *)              |                   |                     |           |
|             | Per Atto:                                                                                |                 |                   |                     |           |
|             | <b>CUAA:</b> (*)                                                                         |                 |                   |                     |           |
|             | Numero Domanda                                                                           | n: (*)          |                   |                     |           |
|             | Denominazione: (                                                                         | *)              |                   |                     |           |
| ACK         |                                                                                          |                 |                   | Cerca               | Reimposta |

Sono previsti due percorsi per la compilazione dell'atto:

- L'utente ricerca inizialmente il soggetto e, una volta individuato, ricerca l'atto amministrativo;
- L'utente ricerca direttamente l'atto relativo a un soggetto.

#### 2.1 RICERCA AZIENDA - PER SOGGETTO

Per inserire l'atto, occorre effettuare la ricerca del <u>soggetto</u> che presenta la domanda ed attivare il pulsante specifico '**Cerca'**.

| Versione 1.0          | Pagina                |
|-----------------------|-----------------------|
| del <b>30/09/2020</b> | <b>4</b> di <b>18</b> |

| R.T.I.                                                                                           | RTI-AGE-CONEV-MUT-OCA-BAS-ALM-B001-01-01 |
|--------------------------------------------------------------------------------------------------|------------------------------------------|
| Emergenza Xylella – Aiuto alle imprese agricole<br>- Art. 6 Reimpianto olivi zona infetta - 2020 | Settembre 2020                           |
| Manuale Utente                                                                                   |                                          |

| Ricerca Azienda             | Stampa Multipla  | Rilascio Multiplo | Funzioni Accessorie       |                 |
|-----------------------------|------------------|-------------------|---------------------------|-----------------|
| Ricerca                     |                  |                   |                           |                 |
| Tipologia atto DOM          | ANDA AIUTO REIMP | IANTI ULIVI ART.6 | Anno Campagna <b>2020</b> |                 |
| (*) Valorizzare uno dei car | npi di ricerca   |                   |                           |                 |
| Per Soggetto:               |                  |                   |                           |                 |
| CUAA: (*)                   |                  |                   |                           |                 |
| Denominazione:              | (*)              |                   |                           |                 |
| Per Atto:                   |                  |                   |                           |                 |
| CUAA: (*)                   |                  |                   | 7                         |                 |
| Numero Domanda              | a: (*)           |                   | ]                         |                 |
| Denominazione:              | (*)              |                   |                           |                 |
|                             |                  |                   |                           |                 |
|                             |                  |                   |                           | Cerca Reimposta |

La ricerca verifica che il soggetto sia presente nella Anagrafe Aziende e che l'utente sia abilitato alla compilazione della domanda per quel soggetto.

Se la ricerca ha esito positivo viene proposta la maschera "Lista Soggetti", altrimenti viene inviato un messaggio generico del tipo "Nessun dato pervenuto'.

#### 2.1 RICERCA AZIENDA - PER ATTO

La ricerca degli atti può essere effettuata per cuaa, numero domanda o denominazione. Ricerca Azienda Stampa Multipla Rilascio Multiplo Funzioni Accessorie

| Ricerca                                  |                                             |
|------------------------------------------|---------------------------------------------|
| Tipologia atto DOMANDA AIUT              | O REIMPIANTI ULIVI ART.6 Anno Campagna 2020 |
| (*) Valorizzare uno dei campi di ricerca |                                             |
| Per Soggetto:                            |                                             |
| CUAA: (*)                                |                                             |
| Denominazione: (*)                       |                                             |
| Per Atto:                                |                                             |
| CUAA: (*)                                |                                             |
| Numero Domanda: (*)                      |                                             |
| Denominazione: (*)                       |                                             |
|                                          | Cours Reinsonto                             |
|                                          | Cerca Keimposta                             |

Dalla lista del risultato di Ricerca Azienda è possibile:

| Versione 1.0          | Pagina  |
|-----------------------|---------|
| del <b>30/09/2020</b> | 5 di 18 |

| R.T.I.                                                                                           | RTI-AGE-CONEV-MUT-OCA-BAS-ALM-B001-01-01 |
|--------------------------------------------------------------------------------------------------|------------------------------------------|
| Emergenza Xylella – Aiuto alle imprese agricole<br>- Art. 6 Reimpianto olivi zona infetta - 2020 | Settembre 2020                           |
| Manuale Utente                                                                                   |                                          |

#### Per la domanda di adesione:

| Litente: OCAVA771 | Ricerca Azienda                           |                                  |                          | and the second second s | C. S. Martin &    |
|-------------------|-------------------------------------------|----------------------------------|--------------------------|----------------------------------------------------------------------------------------------------|-------------------|
| Otente, OGAVALLI  | Risultato ricerca Soggetti:               |                                  |                          |                                                                                                    | <sub>3</sub> Heli |
|                   | Tipologia atto DOMANDA ADESIONE REIMPIANT | I ULIVI ART.6 Anno Campagna 2020 |                          |                                                                                                    |                   |
|                   | Pag. 1                                    |                                  |                          |                                                                                                    |                   |
|                   | Pag. 1 Codice Fiscale                     | Denominazione                    | Partita IVA              | Tramite                                                                                                    | Sel               |
|                   | Pag. 1 Codice Fiscale LNZFNC              | Denominazione                    | Partita IVA<br>164980743 | Tramite                                                                                                    | Se                |

- Visualizzare l'elenco delle domande a nome del soggetto ricercato, tramite il tasto
   'Lista Atti'
- o Inserire una nuova domanda di adesione tramite il tasto 'Nuovo Atto'

#### Per la domanda di aiuto:

| SIAN SISTE       | ma Informativo Agricolo Nazio                                             | DNALE                                                 |                                  | 110 21                                                                                                    | 1000                  |
|------------------|---------------------------------------------------------------------------|-------------------------------------------------------|----------------------------------|----------------------------------------------------------------------------------------------------|-----------------------|
| Compilazion      | e Atto                                                                    |                                                       |                                  | and the second second second second second second second second second second second second second second second | and the second second |
| Utente: OGAVAZZI | Ricerca Azienda                                                           |                                                       |                                  |                                                                                                    |                       |
|                  | Risultato ricerca Soggetti:                                               |                                                       |                                  |                                                                                                    | 🕐 HELP                |
|                  | Tipologia atto DOMANDA AIUTO REIMPIANTI I<br>Un record trovato.<br>Pag. 1 | ULIVI ART.6 Anno Campagna 2020                        |                                  |                                                                                                    |                       |
|                  | Codice Fiscale                                                            | Denominazione                                         | Partita IVA                      | Tramite                                                                                                    | Sel                   |
|                  | VVIDLR58C43H632L                                                          | VIVA ADDOLORATA                                       |                                  | 105.075.012                                                                                                    | ۲                     |
| 17/6             |                                                                           | [Lista Atti] [Nuova domanda di aluto individuale] [Nu | iova domanda di aiuto collettiva |                                                                                                    |                       |

Da questa lista è possibile:

- Visualizzare l'elenco delle domande a nome del soggetto ricercato, tramite il tasto
   'Lista Atti'
- Inserire una nuova domanda di aiuto individuale tramite il tasto 'Nuova domanda di aiuto individuale'
- Inserire una nuova domanda di aiuto collettiva tramite il tasto 'Nuova domanda di aiuto collettiva' (funzionalità disponibile dal giorno successivo al termine ultimo per la presentazione delle domande di adesione)

#### **2.2** LISTA ATTI

La form "lista atti" elenca gli atti associati al soggetto selezionato per la campagna.

| Versione 1.0          | Pagina                |
|-----------------------|-----------------------|
| del <b>30/09/2020</b> | <b>6</b> di <b>18</b> |

| R.T.I.                                                                                           | RTI-AGE-CONEV-MUT-OCA-BAS-ALM-B001-01-01 |
|--------------------------------------------------------------------------------------------------|------------------------------------------|
| Emergenza Xylella – Aiuto alle imprese agricole<br>- Art. 6 Reimpianto olivi zona infetta - 2020 | Settembre 2020                           |
| Manuale Utente                                                                                   |                                          |

| Compilazion      | ne Atto                                                            |                                        |                            |                |                               |                                             |                         | and the second         | ante a |
|------------------|--------------------------------------------------------------------|----------------------------------------|----------------------------|----------------|-------------------------------|---------------------------------------------|-------------------------|------------------------|--------|
| Utente: OGAVAZZI | Ricerca Azienda                                                    |                                        |                            |                |                               |                                             |                         |                        |        |
|                  | Risultato ricerca A                                                | tti                                    |                            |                |                               |                                             |                         |                        | 🕐 HELP |
|                  | Tipologia atto DOMANDA                                             | ADESIONE REIMPIANTI ULIVI A            | RT.6 Anno Campagna         | 2020           |                               |                                             |                         |                        |        |
|                  |                                                                    |                                        |                            |                |                               |                                             |                         |                        |        |
|                  | Un record trovato.<br>Pag. 1                                       |                                        |                            |                |                               |                                             |                         |                        |        |
|                  | Un record trovato.<br>Pag. 1<br>Codice Fiscale                     | Denominazione                          | Partita IVA                | Numero Domanda | Tipo Atto                     | Stato Avanzamento Lavori                    | Stato Domanda           | Tramite                | Sel    |
|                  | Un record trovato.<br>Pag. 1<br>Codice Fiscale<br>LNZFNC82T04C741E | Denominazione<br>LANZILLOTTI FRANCESCO | Partita IVA<br>02464980743 | Numero Domanda | Tīpo Atto<br>Domanda Iniziale | Stato Avanzamento Lavori<br>IN COMPILAZIONE | Stato Domanda<br>VALIDA | Tramite<br>105.074.001 | Sel    |

Per ciascun atto in elenco sono riportate le seguenti informazioni:

- CUAA: è il codice fiscale del soggetto selezionato;
- Denominazione del soggetto selezionato;
- Partita Iva del soggetto selezionato;
- Il numero di Domanda attribuito all'atto (solo nel caso di domande già stampate in forma definitiva);
- La tipologia dell'atto
- Stato Avanzamento lavori: indica lo stato di avanzamento della lavorazione dell'atto in carico allo sportello e può contenere i seguenti valori:
  - o In compilazione;
  - In compilazione con incongruenze (è un atto lavorato dall'utente e sul quale sono state rilevate delle incompletezze dichiarative);
  - <u>Stampato (è un atto già stampato in forma definitiva)</u>
  - <u>Rilasciato</u> (è un atto inoltrato all'Organismo Pagatore per l'avviamento del procedimento amministrativo).
- Stato della domanda
- Tramite: Indica i riferimenti dell'ufficio tramite che sta operando
- Sel: campo di selezione per l'atto di interesse.

#### Per la domanda di adesione/aiuto individuale:

Sono disponibili le seguenti operazioni (tasti):

- Lista Soggetti per tornare alla scherma precedente
- Dettaglio Atto per visualizzare i dati dell'atto
- Domanda di Rettifica per eseguire la rettifica di un atto rilasciato
- Cancella Atto per eseguire la cancellazione di un atto in compilazione
- Rinuncia (con scelta della relativa motivazione) per eseguire la rinuncia di un atto rilasciato
- Ristampa Rinuncia per ristampare il pdf della rinuncia di un atto rinunciato.

#### Per la domanda di aiuto collettiva:

L'elenco dei tasti non è disponibile al momento.

#### 2.3 NUOVO ATTO / NUOVA DOMANDA DI AIUTO INDIVIDUALE

| Versione 1.0          | Pagina  |
|-----------------------|---------|
| del <b>30/09/2020</b> | 7 di 18 |

| R.T.I.                                                                                           | RTI-AGE-CONEV-MUT-OCA-BAS-ALM-B001-01-01 |
|--------------------------------------------------------------------------------------------------|------------------------------------------|
| Emergenza Xylella – Aiuto alle imprese agricole<br>- Art. 6 Reimpianto olivi zona infetta - 2020 | Settembre 2020                           |
| Manuale Utente                                                                                   |                                          |

Attivando il pulsante, il sistema recupera automaticamente l'ultimo piano di coltivazione presente nel Fascicolo Aziendale e predispone l'elenco delle particelle in zona infetta associandole all'atto.

La domanda viene inserita nello stato '**in compilazione'** e, cliccando <u>**Dati settoriali**</u> dal menù di spalla sinistra, è possibile visualizzarne il dettaglio.

#### 2.1 NUOVA DOMANDA DI AIUTO COLLETTIVA

Funzionalità non disponibile: sarà possibile compilare la domanda collettiva dal giorno successivo al termine ultimo per la presentazione delle domande di adesione.

| Versione 1.0          | Pagina                |
|-----------------------|-----------------------|
| del <b>30/09/2020</b> | <b>8</b> di <b>18</b> |

| R.T.I.                                          | RTI-AGE-CONEV-MUT-OCA-BAS-ALM-B001-01-01 |
|-------------------------------------------------|------------------------------------------|
| Emergenza Xylella – Aiuto alle imprese agricole | Settembre 2020                           |
| - Art. 6 Reimpianto olivi zona infetta - 2020   |                                          |
| Manuale Utente                                  |                                          |

# 3 ANAGRAFICA (spalla sinistra)

La pagina mostra i dati anagrafici dell'intestatario, recuperati dall'Anagrafe delle Aziende. Riporta anche la residenza del titolare **e l'indirizzo di posta elettronica certificata (PEC).** I dati non sono modificabili.

| SISTEM                                                                                                    | a Informativo Agricolo Nazionale                                                                                                    |
|----------------------------------------------------------------------------------------------------|----------------------------------------------------------------------------------------------------|
| Compilazion                                                                                                    | e Atto                                                                                                    |
| Utente: OGAVAZZI                                                                                                    | Ricerca Azienda Stampa e Rilascio Singolo                                                                                                    |
| <ul> <li>Anagrafica</li> <li>Coordinate bancarie</li> <li>Rappresentante legale</li> <li>Dati settoriali</li> </ul> | Anagrafica - Dettaglio del Richiedente           Stampa Provvisoria         Stampa Definitiva         Ristampa         Annulla Barcode         RILASCIO OTP         AAPP         Rilascio         RILASCIO CON FIRMA DIFFERITA         Ricevuta Accettazione |
|                                                                                                    | Tipologia atto DOMANDA AIUTO REIMPIANTI ULIVI ART.6 Anno Campagna 2020 N. Domanda 07270000032                                                                                                    |
| ATTA                                                                                                    | Torna alla lista                                                                                                    |

#### 3.1 STAMPA PROVVISORIA

Si attiva la stampa provvisoria (senza attribuzione del codice a barre univoco) per la domanda selezionata.

#### 3.2 STAMPA DEFINITIVA

Vengono effettuati dei controlli preliminari prima della stampa, in particolare:

- ✓ Per la domanda di aiuto individuale:
  - nel quadro S deve essere stato indicato il numero di espianti per almeno una particella in elenco;
  - nel quadro S deve essere stato indicato il numero di espianti per almeno una particella in elenco;
  - nel quadro S deve essere stato indicato il numero di reimpianti per almeno una particella in elenco;
  - la somma del numero degli espianti non deve superare la somma del numero dei reimpianti
  - o il quadro K deve risultare compilato
- ✓ Per la domanda di adesione:
  - o il quadro B1 CUAA ASSOCIAZIONE deve essere stato compilato;
  - nel quadro B1 il CUAA ASSOCIAZIONE non deve coincidere con il CUAA beneficiario stesso (soggetto);

| Versione 1.0   | Pagina                |
|----------------|-----------------------|
| del 30/09/2020 | <b>9</b> di <b>18</b> |

| R.T.I.                                          | RTI-AGE-CONEV-MUT-OCA-BAS-ALM-B001-01-01 |
|-------------------------------------------------|------------------------------------------|
| Emergenza Xylella – Aiuto alle imprese agricole | Settembre 2020                           |
| Manuale Utente                                  |                                          |

- per il CUAA ASSOCIAZIONE indicato nel quadro B1 deve risultare presente un Fascicolo Aziendale aperto;
- o tutti i controlli previsti per la domanda di aiuti individuale di cui sopra.
- ✓ Per la domanda di aiuto collettiva:
  - Funzione non disponibile I momento.

Se i controlli hanno esisto positivo, si attiva la stampa definitiva (con attribuzione del codice a barre univoco) per la domanda.

La funzione di stampa definitiva crea un file in formato PDF contenente i dati dichiarati nella domanda e l'identificativo univoco del modello sia in chiaro che in modalità "codice a barre". La domanda stampata non è modificabile, è però possibile attivare il pulsante 'Annulla Barcode' per riportarla in compilazione.

#### 3.3 RISTAMPA

Si attiva la ristampa della Scheda selezionata, già stampata in forma definitiva attraverso il pulsante "Stampa definitiva".

La funzione di "ristampa" ripropone il medesimo file in formato PDF, generato attraverso la funzione di "stampa definitiva".

#### 3.4 ANNULLA BARCODE

Attiva l'annullamento della stampa definitiva di una Scheda, purché la stessa non sia stata già rilasciata all'Organismo Pagatore

La funzione determinerà la rimozione dell'identificativo univoco della Scheda (il numero di Scheda) e riabiliterà la stessa alle funzionalità di aggiornamento.

La Scheda verrà riportata nello stato "IN COMPILAZIONE".

#### 3.5 RILASCIO

Viene attivato il procedimento amministrativo e attribuito il protocollo.

#### 3.6 RILASCIO CON OTP

Attivando questa modalità, il sistema verificherà che il produttore sia registrato nel sistema degli utenti qualificati e che sia adeguato all'utilizzo della firma elettronica.

Nel caso non rispettasse i requisiti, verrà invitato ad aggiornare le sue informazioni.

Se il controllo è positivo, verrà inviato al produttore un SMS con il codice OTP; il codice resterà valido per un intervallo di tempo limitato (2 minuti) e dovrà essere digitato dall'operatore per convalidare il rilascio della Scheda.

#### 3.7 RILASCIO CON OTP DA APP

Si tratta di un rilascio con OTP, il codice viene però generato tramite APP.

| Versione 1.0   | Pagina                 |
|----------------|------------------------|
| del 30/09/2020 | <b>10</b> di <b>18</b> |

| R.T.I.                                                          | RTI-AGE-CONEV-MUT-OCA-BAS-ALM-B001-01-01 |
|-----------------------------------------------------------------|------------------------------------------|
| Emergenza Xylella – Aiuto alle imprese agricole                 | Settembre 2020                           |
| <ul> <li>Art. 6 Reimpianto olivi zona infetta - 2020</li> </ul> |                                          |
| Manuale Utente                                                  |                                          |

#### 3.8 RILASCIO CON FIRMA DIFFERITA

Consente di effettuare il rilascio di domande con firma differita, ai sensi IO n. 23 del 9 aprile 2020.

#### 3.9 RICEVUTA ACCETTAZIONE

Per le domande rilasciate, consente di ottenere la ricevuta di protocollazione.

#### 3.10 RETTIFICA DOMANDA

Per le domande rilasciate, consente di ottenere una nuova domanda in compilazione a partire dalla domanda rilasciata e da rettificare.

. Il sistema segnala la domanda rilasciata come "Rettificata" e genera una nuova domanda in compilazione a partire dall'ultima scheda presente in Fascicolo Aziendale.

Se, rispetto al momento del rilascio, la scheda di Fascicolo è stata modificata, la nuova domanda in compilazione viene generata sulla base di tale modifica, ma conserva i dati settoriali laddove possibile: si predispone il ribaltamento dell'eventuale cuaa dell'associazione; il numero di espianti ed il numero dei reimpianti già indicati nella domanda rettificata, ma solo per le particelle che hanno mantenuto invariati i seguenti attributi:

- chiave catastale:
  - CODICE BELFIORE
  - SEZIONE
  - FOGLIO
  - PARTICELLA
  - SUBALTERNO
- consistenza del terreno:
  - OCCUPAZIONE DEL SUOLO (PRODOTTO)
  - DESTINAZIONE D'USO
  - o USO
  - o QUALITA'
  - VARIETA'
- superficie della particella.

Vengono, inoltre, riproposte le indicazioni del quadro K per dichiarazioni e impegni scelti durante nella domanda oggetto della rettifica.

La domanda rettificata perde di validità amministrativa, ma resta visibile tramite la funzione "Lista Atti".

| Versione 1.0   | Pagina   |
|----------------|----------|
| del 30/09/2020 | 11 di 18 |

# 4 COORDINATE BANCARIE (spalla sinistra)

Espone i dati del conto bancario presente su Fascicolo Aziendale.

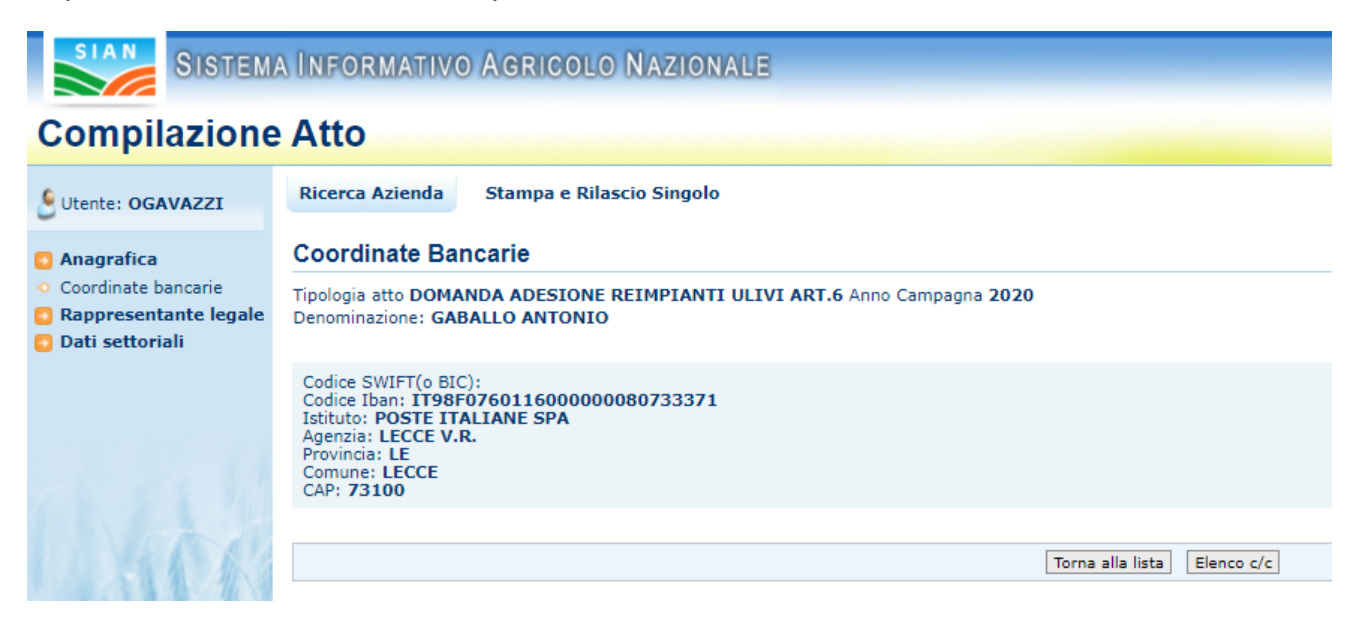

# 5 RAPPRESENTANTE LEGALE (spalla sinistra)

Espone i dati dell'eventuale rappresentante legale presente su Fascicolo Aziendale.

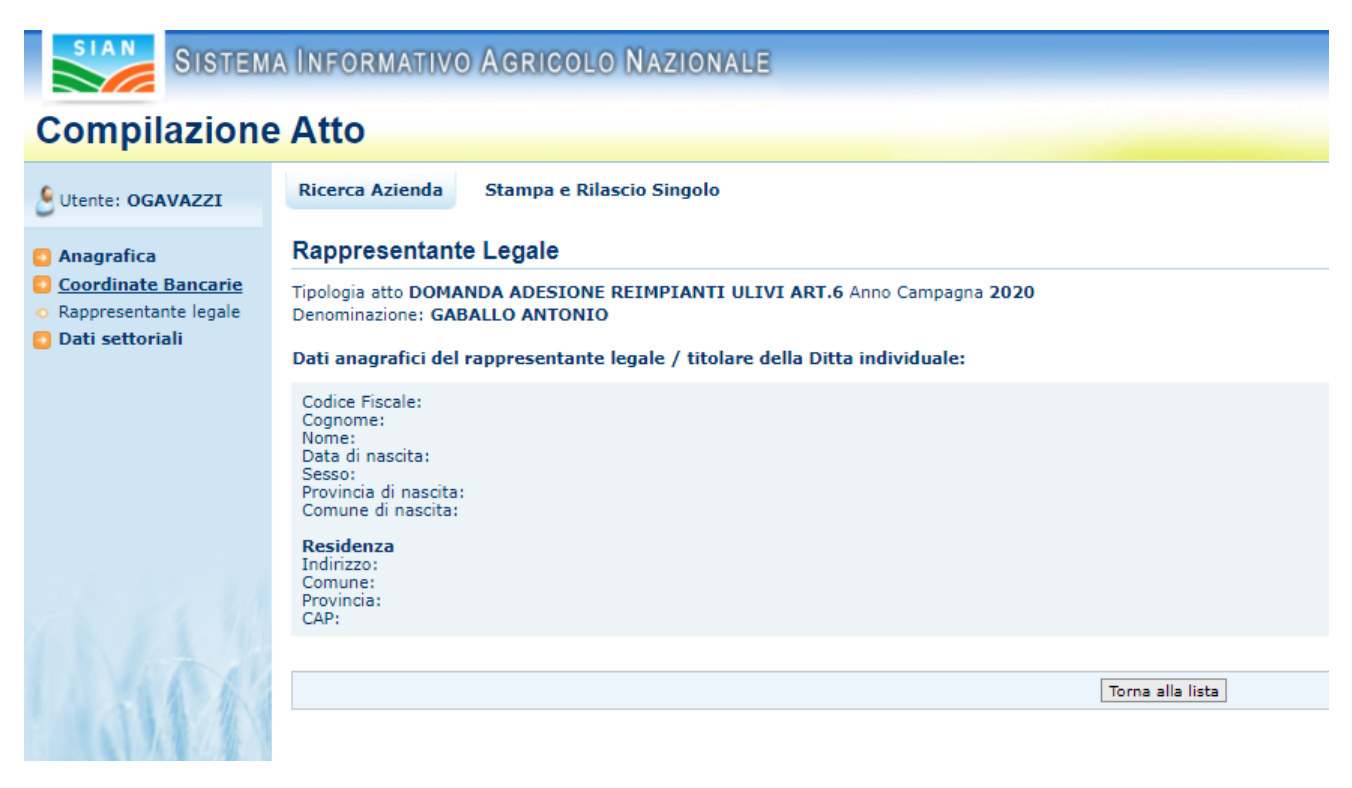

| Versione 1.0          | Pagina                 |
|-----------------------|------------------------|
| del <b>30/09/2020</b> | <b>12</b> di <b>18</b> |

### 6 DATI SETTORIALI (spalla sinistra) - <u>domanda di adesione/di aiuto</u> <u>individuale</u>

Attivando il link 'Dati Settoriali', viene visualizzato il contenuto del Quadro B ed è possibile visualizzare il dettaglio di tutti i quadri specifici della domanda dal menù di spalla sinistra.

#### 6.1 QUADRO B

Rappresenta la pagina iniziale ed espone le informazioni di riepilogo relative alle richieste di reimpianto, come previsto dal quadro B del Modello.

Le informazioni sono in sola visualizzazione e risultano calcolate sulla base di quanto indicato nel quadro S.

Dalla pagina sono richiamabili le seguenti funzionalità:

- Calcolo anomalie;
- Stampa provvisoria.

| SISTEM                                             | a Informativo Agricolo Nazionale                                                                                                    |
|----------------------------------------------------|----------------------------------------------------------------------------------------------------|
| Reimpianto o                                       | livi zona infetta                                                                                                    |
| Utente: OGAVAZZI                                   | Anagrafica Domanda Adesione                                                                                                    |
| <ul> <li>QuadroB Riepilogo</li> </ul>              | Domanda di Adesione - Quadro B - Riepilogo 😧 HELP                                                                                                    |
| QuadroB1 Informazioni<br>relative all'associazione | Calcolo Anomalia Stampa Provvisoria                                                                                                    |
| QuadroS Dettaglio<br>Particelle                    | Cuaa         LNZFNC82T04C741E           Denominazione         LANZILLOTTI FRANCESCO                                                                                                    |
| QuadroK Dichiarazioni                              | LE SUPERFICI SONO INDIVIDUATE TRA QUELLE CONDOTTE, NELLA SEZIONE 'PIANO DI COLTIVAZIONE' DELLA SCHEDA FASCICOLO (DM 12 gennaio 2015, n. 162, art. 3, comma 2, lettera b), N. 00376263059 SOTTOSCRITTA IL 02/06/2020 |
| Later                                              | N. plante di olivo         Quantita'           OGGETTO DI ESPIANTO         52           DA REIMPIANTARE         55                                                                                                  |
|                                                    |                                                                                                    |

#### 6.2 QUADRO B1 - SOLO PER LA DOMANDA DI ADESIONE

La pagina contiene CUAA e Ragione sociale della Associazione di Produttori, costituite in forma di cooperative agricole olearie e/o organizzazioni di produttori del settore dell'olio d'oliva e delle olive da tavola riconosciute ai sensi del Decreto Ministeriale n. 86483 del 24 novembre 2014 e s.m.i. e censita al RF001. È possibile editare il CUAA dell'associazione di riferimento per l'adesione. Il cuaa inserito/modificato deve avere un fascicolo aziendale aperto e non può coincidere con il beneficiario della domanda di adesione: all'Associazione di produttori (cooperative agricole olearie o Organizzazioni di produttori del settore dell'olio di oliva e delle olive da tavola) non è consentito presentare domanda di adesione indicando loro stessi come soggetti attuatori del progetto collettivo.

| Versione <b>1.0</b> | Pagina                 |
|---------------------|------------------------|
| del 30/09/2020      | <b>13</b> di <b>18</b> |

| R.T.I.                                          | RTI-AGE-CONEV-MUT-OCA-BAS-ALM-B001-01-01 |
|-------------------------------------------------|------------------------------------------|
| Emergenza Xylella – Aiuto alle imprese agricole | Settembre 2020                           |
| Manuale Utente                                  |                                          |

| SIAN SISTEM                                                                                        | A INFORMATIVO AGRICOLO NAZIONALE                                                                                                    |
|----------------------------------------------------------------------------------------------------|----------------------------------------------------------------------------------------------------|
| Reimpianto o                                                                                       | livi zona infetta                                                                                                    |
| SUtente: OGAVAZZI                                                                                  | Anagrafica Domanda Adesione                                                                                                    |
| QuadroB Riepilogo                                                                                  | Domanda di Adesione - Quadro B1 - Informazioni relative all'associazione                                                                                                    |
| <ul> <li>QuadroB1 Informazioni<br/>relative all'associazione</li> <li>QuadroS Dettaglio</li> </ul> | Cuaa LNZFNC82T04C741E<br>Denominazion LAVZILLOTTI FRANCESCO                                                                                                    |
| QuadroK Dichiarazioni                                                                              | Il sottoscritto, associato all'organizzazione di produttori riconosciuta ai sensi del regolamento (UE) n.1308/2013 o al consorzio/cooperativa sotto indicata, intende aderire al progetto predisposto dall'associazione stessa,<br>che delega alla presentazione di una domanda di aluto per le superfici descritte nel Quadro S della presente domanda: |
|                                                                                                    | Curaa         Ragione Sociale           02122850742         OLIVICOLTORI DI PUGLIA SOCIETA' COOPERATIVA AGRICOLA                                                                                                    |
| 1916                                                                                               | Salva                                                                                                    |

#### 6.3 QUADRO S

Riporta l'elenco delle particelle presenti nel "Piano di coltivazione" dell'ultima scheda di Fascicolo e consente l'inserimento:

- del numero di piante espiantate se l'occupazione del suolo riguarda il prodotto 420-OLIVO, riferibile ai seguenti tre possibili macrousi:
  - 0 651 COLTIVAZIONI ARBOREE SPECIALIZZ. NON SPECIFICATE
  - 655 ARBORETO CONSOCIABILE
  - 685 ARBORETO PROMISCUO
- del numero di piante da reimpiantare se il macrouso risulta uno dei seguenti:
  - 0 651 COLTIVAZIONI ARBOREE SPECIALIZZ. NON SPECIFICATE
  - 0 655 ARBORETO CONSOCIABILE
  - 685 ARBORETO PROMISCUO.
  - 0 666 SEMINATIVO DA FOTOINTERPRETAZIONE

Ad ogni pagina, è necessario premere il pulsante 'SALVA' per rendere permanente i dati inseriti per il numero delle piante "OGGETTO DI ESPIANTO" e "DA REIMPIANTARE".

Per le particelle provenienti da scheda alfanumerica non sono disponibili le seguenti informazioni:

- codice isola
- id appezzamento.

#### 6.4 QUADRO K

La pagina riporta l'elenco delle dichiarazioni e degli impegni assunti/da assumere dal soggetto.

Per il salvataggio della compilazione, cliccare il tasto Salva".

| Versione 1.0          | Pagina   |
|-----------------------|----------|
| del <b>30/09/2020</b> | 14 di 18 |

| R.T.I.                                                                                           | RTI-AGE-CONEV-MUT-OCA-BAS-ALM-B001-01-01 |
|--------------------------------------------------------------------------------------------------|------------------------------------------|
| Emergenza Xylella – Aiuto alle imprese agricole<br>- Art. 6 Reimpianto olivi zona infetta - 2020 | Settembre 2020                           |
| Manuale Utente                                                                                   |                                          |

## 7 DATI SETTORIALI (spalla sinistra) - domanda di aiuto collettiva

Non disponibile al momento.

### 8 STAMPA MULTIPLA

Consente di effettuare la stampa multipla delle domande in compilazione.

| Ricerca Azienda           | Stampa Multipla    | Rilascio Multiplo | Funzioni Accessorie    |                    |
|---------------------------|--------------------|-------------------|------------------------|--------------------|
| Ricerca per la            | Stampa Massiv      | a                 |                        |                    |
| Tipologia atto DOM        | ANDA ADESIONE RE   | IMPIANTI ULIVI AF | RT.6 Anno Campagna 202 | 0                  |
| (*) Indicare uno dei can  | npi in alternativa |                   |                        |                    |
| CUAA: (*)                 |                    |                   | ]                      |                    |
| Denominazione: (          | *)                 |                   |                        |                    |
| Ufficio:                  | seleziona          | 1                 | ~                      |                    |
| (*) Valorizzare uno dei o | campi di ricerca   |                   |                        |                    |
|                           |                    |                   |                        | Deces Decision and |
|                           |                    |                   |                        | Cerca Keimposta    |

La ricerca delle domande da stampare può essere effettuata per:

- Cuaa
- Denominazione
- Ufficio

La lista riporta le seguenti informazioni:

- Codice fiscale;
- Denominazione
- Tipo atto
- Stato avanzamento lavori
- Tramite.

Attivando il pulsante '<u>Stampa massiva'</u>, le domande verranno stampate, ma senza la produzione del file in formato PDF; il PDF dovrà essere poi stampato, mediante il tasto 'Ristampa', e sottoscritto dal produttore, prima del rilascio della domanda.

### 9 RILASCIO MULTIPLO

Consente di effettuare il rilascio multiplo delle domande stampate.

| Versione 1.0          | Pagina                 |
|-----------------------|------------------------|
| del <b>30/09/2020</b> | <b>15</b> di <b>18</b> |

| R.T.I.                                                                                           | RTI-AGE-CONEV-MUT-OCA-BAS-ALM-B001-01-01 |
|--------------------------------------------------------------------------------------------------|------------------------------------------|
| Emergenza Xylella – Aiuto alle imprese agricole<br>- Art. 6 Reimpianto olivi zona infetta - 2020 | Settembre 2020                           |
| Manuale Utente                                                                                   |                                          |

| Ricerca Azienda               | Stampa Multipla Rilascio Multiplo Funzioni Accessorie |
|-------------------------------|-------------------------------------------------------|
| Ricerca per il Rila           | ascio Multiplo                                        |
| Tipologia atto DOMAND         | A ADESIONE REIMPIANTI ULIVI ART.6 Anno Campagna 2020  |
| (*) Indicare uno dei campi in | alternativa                                           |
| CUAA: (*)                     |                                                       |
| Denominazione: (*)            |                                                       |
| Ufficio:                      | seleziona 🗸                                           |
| (*) Valorizzare uno dei camp  | i di ricerca                                          |
|                               | Cerca Reimposta                                       |

La ricerca delle domande da rilasciare può essere effettuata per:

- Cuaa
- Denominazione
- Ufficio

La lista riporta le seguenti informazioni:

- Codice fiscale;
- Denominazione
- Tipo atto
- Stato avanzamento lavori
- Tramite
- Check per la sottoscrizione della
- Scheda di condizionalità.

Per poter effettuare il rilascio, occorre barrare il check relativo alla avvenuta sottoscrizione della scheda di condizionalità.

Attivando il pulsante '<u>Rilascio massivo'</u>, viene attivato il procedimento amministrativo, il protocollo verrà però assegnato in modalità asincrona.

### **10 FUNZIONI ACCESSORIE**

Sono funzionalità ad uso esclusivo degli utenti di un ufficio e sono finalizzate al:

 Monitoraggio dell'avanzamento delle attività di compilazione delle domande in carico all'ufficio;

Monitoraggio delle anomalie riscontrate sulle domande in compilazione e non

Sono funzionalità ad uso esclusivo degli utenti di un ufficio e sono finalizzate al:

 Monitoraggio dell'avanzamento delle attività di compilazione delle domande in carico all'ufficio;

| Versione 1.0   | Pagina   |
|----------------|----------|
| del 30/09/2020 | 16 di 18 |

| R.T.I.                                                                                           | RTI-AGE-CONEV-MUT-OCA-BAS-ALM-B001-01-01 |
|--------------------------------------------------------------------------------------------------|------------------------------------------|
| Emergenza Xylella – Aiuto alle imprese agricole<br>- Art. 6 Reimpianto olivi zona infetta - 2020 | Settembre 2020                           |
| Manuale Utente                                                                                   |                                          |

 Monitoraggio delle anomalie riscontrate sulle domande in compilazione e non ancora rilasciate all'Organismo Pagatore dell'ufficio.

È necessario preliminarmente selezionare l'ufficio:

| Ricerca Azienda Stampa Multipla Rilascio Multiplo Funzioni Accessorie               |                     |
|-------------------------------------------------------------------------------------|---------------------|
| Funzioni Accessorie - Seleziona Ufficio                                             | <sub>(2)</sub> Help |
| Tipologia atto DOMANDA ADESIONE REIMPIANTI ULIVI ART.6 Anno Campagna 2020 seleziona |                     |
| Cerca                                                                               |                     |
|                                                                                     |                     |

Per poi accedere ai seguenti prospetti a video (esportabili anche in formato Excel)

#### **10.1 DOMANDE DA STAMPARE**

E' un elenco di dettaglio che individua le domande in compilazione che non sono state ancora stampate in modalità definitiva. Le informazioni riportate sono le seguenti:

- CUAA;
- Denominazione;
- Tipo di domanda (iniziale, modifica);
- Tramite;
- Data di Compilazione
- Operatore che ha attivato la lavorazione della domanda;
- Fase di lavorazione;
- Copertura dei titoli di superficie

| SISTER                                                                                                    | A ÎNFORMATIVO                                                                                             | AGRICOLO N      | AZIONALE             |                      |             |                   | 2/5       | 12 1000          |
|----------------------------------------------------------------------------------------------------|----------------------------------------------------------------------------------------------------|-----------------|----------------------|----------------------|-------------|-------------------|-----------|------------------|
| Compilazione                                                                                                    | e Atto                                                                                                    |                 |                      |                      |             |                   |           | anti-            |
| Utente: OGAVAZZI                                                                                                    | Ricerca Azienda                                                                                           | Stampa Multipla | Rilascio Multiplo Fu | inzioni Accessorie   |             |                   |           |                  |
| o Domande Da Stampare                                                                                                | Funzioni Accessorie - Domande Da Stampare                                                                 |                 |                      |                      |             |                   |           |                  |
| <ul> <li>Domande Stampate</li> <li>Domande Rilasciate<br/>con firma differita</li> <li>Domande Rilasciate</li> </ul> | Tipologia atto DOMANDA ADESIONE REIMPIANTI ULIVI ART.6 Anno Campagna 2020<br>Un record trovato.<br>Pag. 1 |                 |                      |                      |             |                   |           |                  |
|                                                                                                    | CUAA                                                                                                    |                 | Denominazione        | Tipo Domano          | la Tramite  | Data Compilazione | Operatore | Fase Lavorazione |
|                                                                                                    | SREGNN63C08B506S                                                                                          | SERIO GIO       | VANNI PASQUALE       | DOMANDA DI RETTIFICA | 105.075.001 | 24/09/2020        | RETTIFICA | IN LAVORAZIONE   |
| ( Ab                                                                                                    | Esporta in rormato:                                                                                       | EXCEI           |                      |                      | Indietro    |                   |           |                  |
|                                                                                                    |                                                                                                    |                 |                      |                      |             |                   |           |                  |

#### 10.2 Domande stampate

E' un elenco di dettaglio che individua le domande per le quali si è provveduto alla stampa in modalità definitiva. Le informazioni riportate sono le seguenti:

- CUAA;
- Denominazione;
- Tipo di domanda (iniziale, modifica);
- Numero di domanda;
- Tramite;
- Data stampa;
- Operatore che ha effettuato la stampa.

#### **10.3 DOMANDE RILASCIATE**

E' un elenco di dettaglio che individua le domande per le quali si è provveduto al rilascio all'Organismo Pagatore. Le informazioni riportate sono le seguenti:

- CUAA;
- Denominazione;
- Tipo di domanda (iniziale, modifica);
- Numero di domanda;
- Tramite;
- Data Rilascio;
- Operatore che ha effettuato il rilascio

| Versione 1.0          | Pagina                 |
|-----------------------|------------------------|
| del <b>30/09/2020</b> | <b>18</b> di <b>18</b> |